1.質問

変数をループ監視するようなタスクは、どのようになるのでしょうか?

2.回答

変数をループ監視するようなタスクを設計するには、下記に示す設定を行います。

- 1. STM のイベント種別を、フラグ型イベントに設定します。
- 2. メッセージ受信のシステムコールを行わないことを設定します。
- 2.1 フラグ型イベント

本章では、フラグ型イベントについて説明します。

変数をループ監視するタスクの場合は、メッセージを受信するまで待つことはありません。 よって、STM のイベント種別を、メッセージ型でなくフラグ型にします。

フラグ型イベントとは、変数を参照して発生させるイベントであり、下図のように表示します。

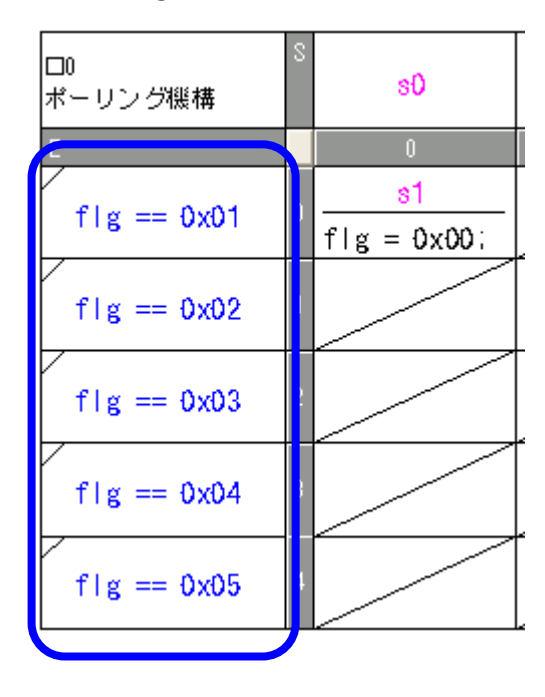

fig フラグ型イベント例

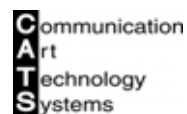

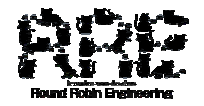

イベントセルを選択した状態で、[イベント] - [イベント属性] - [フラグ・条件型]メニュー を選択することで、フラグ型イベントを設定します。

| ሺ ZIPC Developer Studio – [[Binary]ボーリング機構.stm] |                         |                                             |                                        |                                       |                    |
|-------------------------------------------------|-------------------------|---------------------------------------------|----------------------------------------|---------------------------------------|--------------------|
| Ⅱ ファイル(E) 編集(E) 書式(O)                           | 11210                   | 遷移先自動調整( <u>A</u> )                         | ツール(II)                                | プロジェクト( <u>P</u> )                    | 表示(⊻)              |
| D 🚅 🖬 🗐 🗉 Desig<br>MS ゴシック                      | イヘント属<br>開始アクラ<br>終了アクラ | 性( <u>E)</u><br>れどうれ(I)<br>れどうれ( <u>L</u> ) | •                                      | メッセージ型()<br>✓ フラゲ・条件型<br>SWITCH条(     | A)<br>≝(J)<br>≇(S) |
| ·<br>□··□ ZIPCトギキュメント-[オ<br>□·□ ZIPC環境ファイ       | 分割( <u>D</u> )<br>ゲルーフ៕ | ŁG                                          | Ctrl+D<br>Ctrl+G                       | 割り込み(1)<br>インメイル( <u>N</u> )<br>関数(E) |                    |
| - 📄 システム情報 🎽 🎽                                  | たの登録・編集( <u>M</u> )…    |                                             | 関数グル-ブ( <u>G</u> )<br>自動遷移( <u>T</u> ) |                                       |                    |
| 🔛 🔛 🖓 🛄 🖂 🛁 👘                                   | わ.背呂色の途1つぶし(R)          |                                             |                                        |                                       |                    |

## 2.2 メッセージ受信

本章では、メッセージ受信のシステムコールを行わない方法について説明します。

通常 ZIPC では、タスクのメイン関数にてメッセージ受信を行います。

しかし変数をループ監視するタスクでは、メッセージ受信を行いません。

- よって、下記手順の操作を行い、メッセージ受信のシステムコールを行わないことを設定します。 手順
- 1. シミュレーションフェーズに移行します。
- 2. [プロジェクト] [プロジェクト設定] [ジェネレータ設定] [C コード生成設定] メニューを選択して、[Cコード生成設定]ダイアログを起動します。

| 😢 ZIPC Developer Studio |                                         |                  |                     |                          |
|-------------------------|-----------------------------------------|------------------|---------------------|--------------------------|
| ファイル(E) 書式(Q) ツール(T)    | プロジェクト( <u>P</u> ) 表示( <u>V</u> )       | ∿ルフ°( <u>H</u> ) | _                   |                          |
|                         | プロジェクトフェースヾ( <u>P</u> )<br>プロンジェクト認定(S) | •                | トドキュアルチェック語会定(C)    |                          |
|                         |                                         |                  |                     | > 本) トナート(三九一〇/14)       |
| 🖭 🚞 ZIPC環境ファイ           | 美行琼境生成( <u>L</u> )                      | F /              | ジェネレー%!覚定(G) ▶      | ジェネレータモート設定( <u>M</u> )… |
|                         | トッキュ メント目白 (ボギテック(口)                    |                  | 33-15-35)主行コード設定(S) |                          |

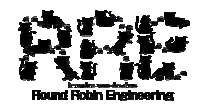

- 3. [Cコード生成設定]ダイアログにて、[タスク・ハンドラ設定]タブを選択します。
- 4. [Cコード生成設定]ダイアログ [タスク・ハンドラ設定]タブにて、指定のタスク("ポ ーリング機構"タスク)を選択し、[イベント受信(REV)メインコール]項目のチェックを 外します。
- 5. [Cコード生成設定]ダイアログ、[OK]ボタンを選択します。

| C1-ト*生成設定                               | X        |
|-----------------------------------------|----------|
| 生成先設定<br>タスク・ハンドラ設定)レートSTM設定 STM設定 全体設定 |          |
|                                         |          |
| タスク・ハント <sup>5</sup> ラー覧(B):            |          |
| タスク・ハントラ名称<br>「ロシステム 共通                 |          |
|                                         |          |
| ■ポーリング機構                                |          |
|                                         |          |
|                                         |          |
|                                         |          |
|                                         |          |
|                                         |          |
|                                         |          |
|                                         |          |
|                                         |          |
|                                         | <i>ν</i> |

2.3 シミュレーション

以上の手順だけでも、ZIPC シミュレーション環境にて、変数ウインドウで変数の値を設定す ることにより、デバッグを行うことができます。

しかし、メッセージイベントと同様に STM 上からイベントを発行することはできません。 STM 上からイベントを発行させるには、下記の手順にてイベント発行定義を行います。

## 手順

- 1. シミュレーション実行環境を生成します。
- [デバッグ] [イベント発行 / 設定]メニューを選択して、[イベント発行/定義]ダイア ログを起動します。

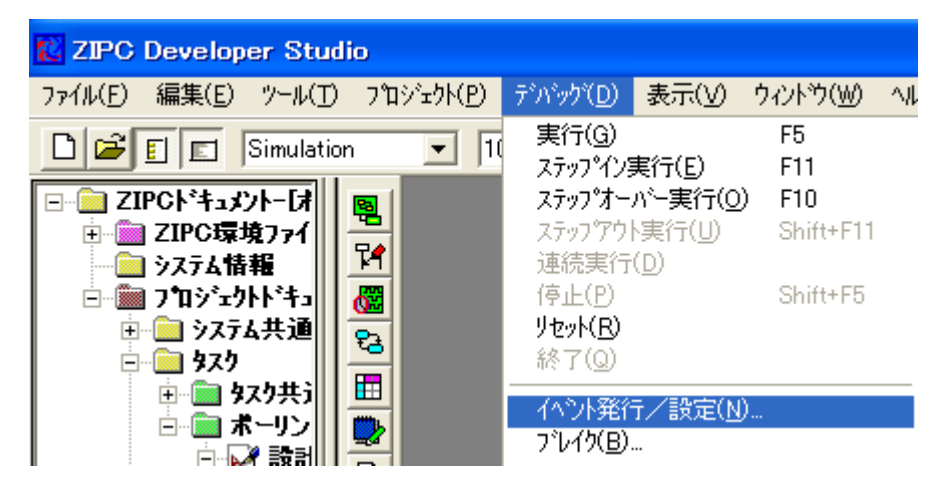

- 3. [イベント発行/定義]ダイアログにて、[STM]タブを選択します。
- 4. [イベント発行/定義]ダイアログ [STM]タブにて、[自動再生成]項目のチェックを外し ます。

| イベント発行/定義                                            |                         | ×              |
|------------------------------------------------------|-------------------------|----------------|
| OBJ STM ಕ್ರಿಸೆಲಿಂತ                                   | ע                       |                |
| 資源名称( <u>0</u> ):<br>ポーリング機構 ▼                       | イベント名称:                 | 変更( <u>C</u> ) |
| STM名称( <u>S</u> ):<br>ポーロング継棋 stm マ                  | データ定義:<br>//flg == 0x01 | 削除(D)          |
| イベンドスド(E):                                           |                         | 追加( <u>A</u> ) |
| [1] event0<br>[2] event1<br>[3] event2<br>[4] event3 | )<br>システムコール:           | 再生成(M)         |
| [5] event4                                           |                         | 発行( <u>R</u> ) |
| □ 自動再生成(0)                                           | エクスポートイベント名:            |                |
| インポート                                                | Jue 0x01                | 更新             |
| エクスポート                                               | 開じる( <u>L</u> )         |                |

- 5. [イベント発行/定義]ダイアログ [STM]タブにて、[資源名称]項目を "ポーリング機構 " を選択します。
- 6. [イベント発行/定義]ダイアログ [STM]タブにて、[STM 名称 項目を 'ポーリング機構.stm " に選択します。
- 7. [イベント発行/定義]ダイアログ [STM]タブにて、[イベントリスト]項目を "[1]event0 " に選択します。
- 8. [イベント発行/定義]ダイアログ [STM]タブにて、[変更]ボタンを選択して、[イベント定義]ダイアログを起動します。

| イベント発行/定義                                 | ×                             |
|-------------------------------------------|-------------------------------|
| OBJ STM オプション                             |                               |
|                                           | 変更( <u>C</u> )                |
| STM名称(S)・<br>ポーリング機構stm ▼ //flg == 0x01   | 削除( <u>D</u> )                |
| イヘ <sup>5</sup> ンドリスト(F):<br>[1] event0   | 追加( <u>A</u> )                |
| [3] event2<br>[4] event3<br>[5] event4    | <u>再主成而</u><br>発行( <u>B</u> ) |
| 自動再生成(U) エクスポートイベント名:   インポート flg == 0x01 | <br>エクスポート名<br>更新             |
| エクスポート 閉じる(し)                             |                               |

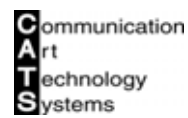

9. [イベント定義]ダイアログにて、[データ定義]項目を下記コードに設定します。 データ定義設定コード

f Ig = 0x01;

10. [イベント定義]ダイアログにて、[OK]ボタンを選択します。

| イベント定義                                     |                   |
|--------------------------------------------|-------------------|
| タイトル(①:<br> event0                         | ОК                |
| イベント名称( <u>E</u> ):                        | キャンセル             |
| <del>データ定義(<u>A</u>):</del><br>flg = 0x01; |                   |
| у́хテムコール(у):                               |                   |
|                                            | 位置 <b>:</b><br> 1 |

11. 下表に示すイベントに対して、データ定義を設定します。

イベントデータ定義

| No | イベントリスト | データ定義          |
|----|---------|----------------|
| 1  | event0  | flg = 0x01;    |
| 2  | event1  | flg = 0x02;    |
| 3  | event2  | flg = 0x03;    |
| 4  | event3  | flg = 0x04;    |
| 5  | event4  | $f \lg = 0x05$ |

12. [イベント発行/定義]ダイアログにて、[閉じる]ボタンを選択します。

| イベント発行/定義                                            |                       | ×                        |
|------------------------------------------------------|-----------------------|--------------------------|
| OBJ STM オプション                                        | ע <u>ו</u>            | 1                        |
| 資源名称( <u>0</u> ):<br>ポーリング機構 ▼                       | イベント名称:               | 変更( <u>C</u> )           |
| STM名称( <u>S</u> ):<br>ポーリング機構stm ▼                   | データ定義:<br>flg = 0x01; | <u> </u>                 |
| イヘントリスト(E):<br>[1] event0                            |                       | 追加( <u>A</u> )<br>再生成(M) |
| [2] event1<br>[3] event2<br>[4] event3<br>[5] event4 |                       | <u>発行(B)</u>             |
| □ 自動再生成(U)                                           | エクスポートイベント名:          |                          |
| インポート                                                | )                     |                          |
| エクスポート                                               |                       |                          |

13. シミュレーション環境を構築します。

これで、メッセージイベントと同様に STM 上からイベントを発行することはできます。

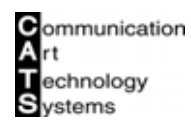

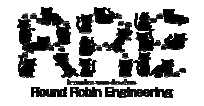